## SCRIBE Masquer le lecteur (C:)

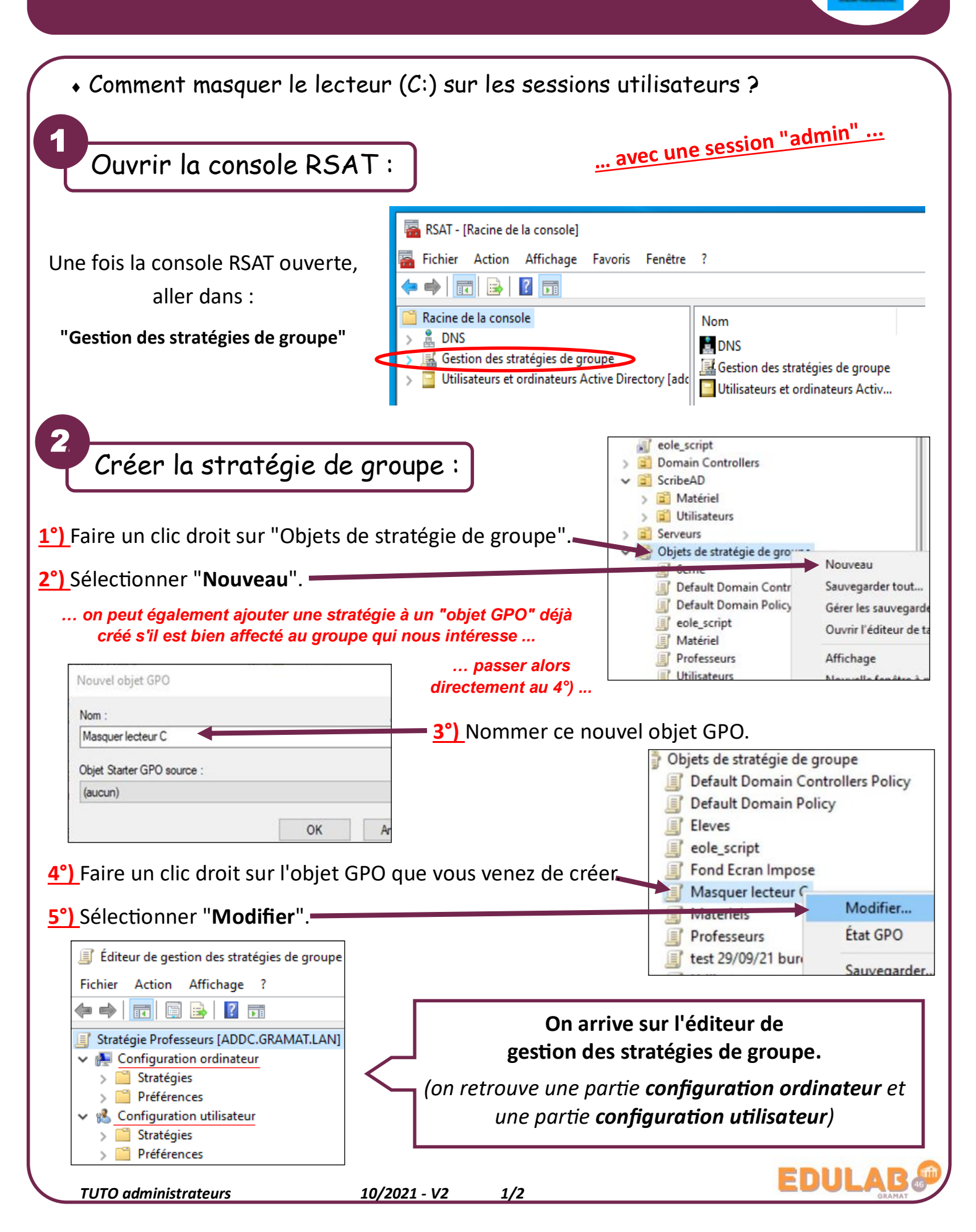

RSAT ms

Sélectionner la stratégie :

## Celle qui nous intéresse :

"Dans poste de travail, masquer ces lecteurs spécifiés"

*(si vous ne connaissez pas son emplacement, il est possible de le rechercher sur internet).* Dans notre cas, il s'agit d'une "**Stratégie**" qui se trouve dans "**les Modèles d'administration ...**" Il faut aller la chercher <u>à la racine</u> du dossier "**Explorateur de fichiers**" qui se trouve lui-même dans le dossier "**Composants Windows**".

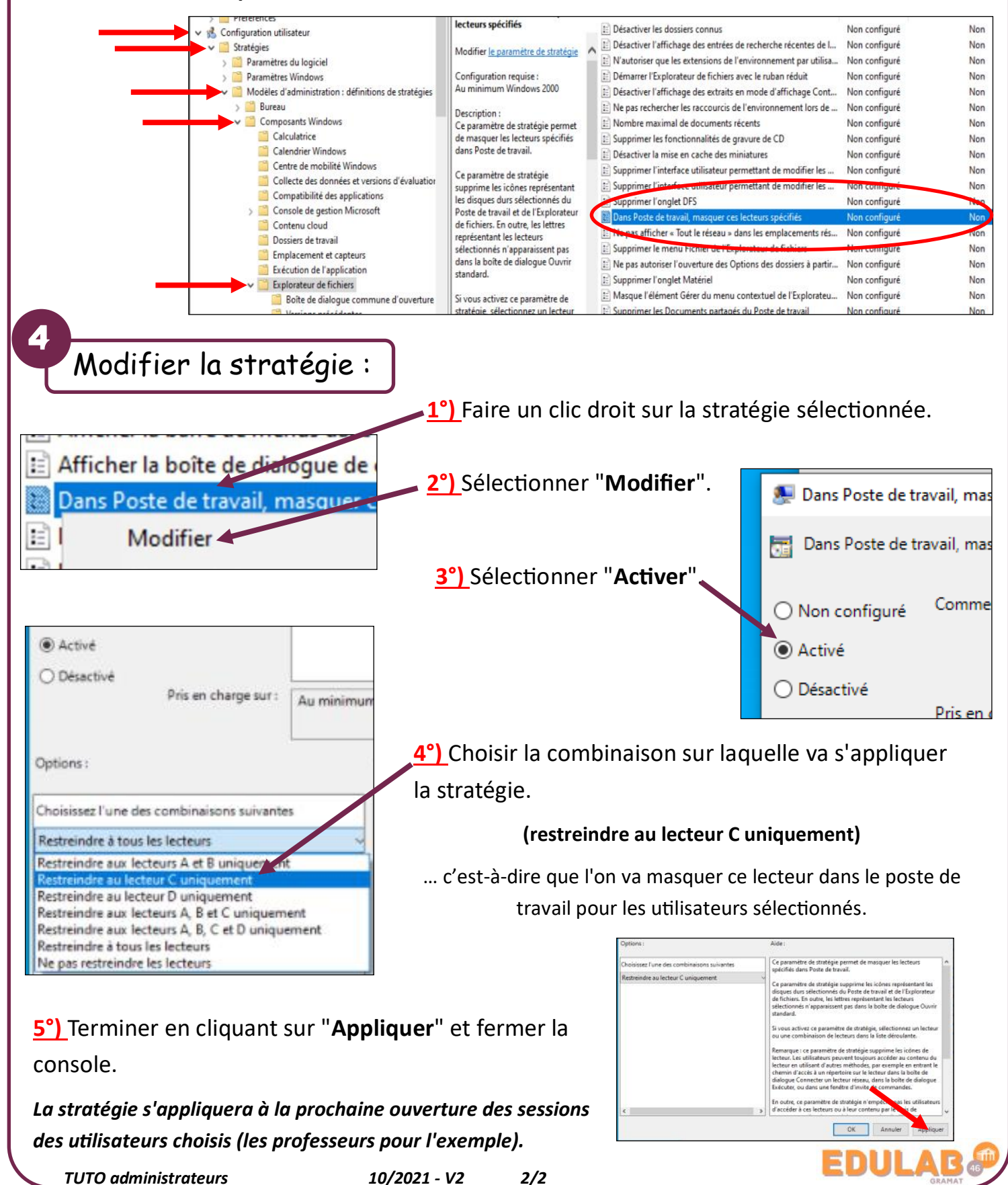